ni mustanina naominin lana kelilerika

# ProScheduler 操作手册

PROMETRIC

October, 2020

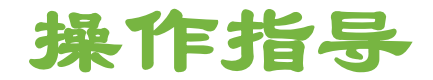

# ○学生报名前的资料准备 (Word 版 Check List)

○ ProScheduler 报名及缴费流程操作指导

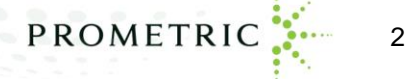

Copyright 2020 Prometric. All rights reserved.

#### moelEoning Islamituri, Israel et faitilielle

### 学生报名前的资料准备工作

PROMETRIC

Copyright 2020 Prometric. All rights reserved.

### 请学生提前准备和确认以下的信息

 请浏览 <u>https://www.prometric.com.cn/apexamlocation</u>进行您学校对 应的考点所在城市查询

| 学校代码 AP School Code | 省 Province | 市 City | AP学校名称 AP School Name | 考试城市 Exam City |  |
|---------------------|------------|--------|-----------------------|----------------|--|
| 694042              | 北京市        | 市辖区    | 北京海淀凯文学校              | 北京             |  |
| 694056              | 北京市        | 市辖区    | 清华附中国际学校              | 北京             |  |

今年由Prometric执行的考试会满足所有报名考生的座位安排。但是考生在报名时锁定座位与付费的时间是有限制的,因此在考生进入到配置文件页面,系统就会开始进行锁定座位的计时,因此请考生在报名缴费前准备好下一页表格中个人信息字段(这些字段都是配置文件的带\*必填字段),先把所有需要填入信息准确无误的填写到表格里,在进入到报名配置页面时,使用复制粘贴功能,报名多门次的考生必须确保每门考试的个人信息输入完全一致,并确保进入付款页面时仍有足够时间用于支付考试费。

# 请学生提前准备和确认以下的信息

| 字段                          | 中文解释                                                                                                    | <mark>考生信息填入</mark> |
|-----------------------------|----------------------------------------------------------------------------------------------------|---------------------|
| 政府ID                        | 输入考生考试时所携带的有效证件的号码                                                                                                    |                     |
|                             | a) 中国大陆考生必须使用有效的二代居民身份证原件报名及                                                                                              |                     |
|                             | 参加考试。这是唯一接受的身份证件。                                                                                                    |                     |
|                             | b) 来自中国香港、澳门地区考生必须使用有效的港澳身份证                                                                                              |                     |
|                             | 原件/港澳居民居住证原件或港澳护照原件报名及参加考试                                                                                                |                     |
|                             | c) 来自中国台湾地区考生必须使用有效的台湾地区居民往来                                                                                              |                     |
|                             | 大陆通行证原件或台湾居民居住证原件报名及参加考试。                                                                                                 |                     |
|                             | d) 非中国籍考生必须持有效的护照原件,或中华人民共和国外                                                                                             |                     |
|                             | 国人永久居留身份证原件,报名及参加考试。证件应明确显                                                                                                |                     |
|                             | 示考生的姓名、本人近期照片。护照还须清晰显示考生本                                                                                                 |                     |
|                             | 人的金子,开带有甲国入境金让(甲国给宁宪金让侍遇国                                                                                                 |                     |
|                             | 家的护照际外)和中国辺境入境金草。请考生朔认报名时<br>末,提立的国籍(民会批信息上新共工作国籍)民会批信息                                                                   |                     |
|                             | 本人提父的国籍/店住地信息与所存证件国籍/店住地信息                                                                                                |                     |
| 政府 ID                       | 一我。                                                                                                    |                     |
|                             | 制八掀石火沙加泻瓜汤市Ш什的亚及国家/地区                                                                                                    |                     |
| Legal last (Family) Name    | 拼音输入考生的姓氏。                                                                                                    |                     |
|                             | 的有效证件拼与一致。石AP ID的姓名与有效证件名子个一致,<br>建物证件填定                                                                                  |                     |
| Logal First (Civon) Namo    |                                                                                                    |                     |
| Legal First (Given) Name    | 所目制八方王的石。 用朔以区王制八正朔开弓方 似的所诱带的<br>右汝证供拼它——孙   并AD ID的批名与右汝证供名字不——孙   诗                                                     |                     |
|                             | 日、双位に近って、気、石へにしり、なってのなってのないです。「次位につう、気、肉、                                                                                 |                     |
| Legal Last (Family) Name in |                                                                                                    |                     |
| Chinese Characters          | 高序 $\lambda$ $\Delta$ $\lambda$ $\lambda$ $\lambda$ $\lambda$ $\lambda$ $\lambda$ $\lambda$ $\lambda$ $\lambda$ $\lambda$ |                     |
|                             | 效证件—致                                                                                                    |                     |
| Legal First (Given) Name in | 简体中文输入法。以汉字输入考生中文名。外籍考生。可以输                                                                                               |                     |
| Chinese Characters          | 入英文First Name。请确认这里输入正确并与考试时所携带的有                                                                                         |                     |
|                             | 效证件一致                                                                                                    |                     |
|                             | 备注:如遇到生僻字,可用同音字代替;如果是左右结构的字                                                                                               |                     |
|                             | 可以拆开填写,但要确保姓名的拼音正确。存在上述情况的考                                                                                               |                     |
|                             | 生,请在报名期间拨打咨询电话向客服人员说明,并登记备案。                                                                                              |                     |
| 注意·招老多门科目的学                 | 生对每个科目雲同样操作 并确保所有个人信息输入                                                                                                   | PROMETRIC           |

Copyright 2020 Prometric. All rights reserved.

全一致,任何误差将影响报名结果。

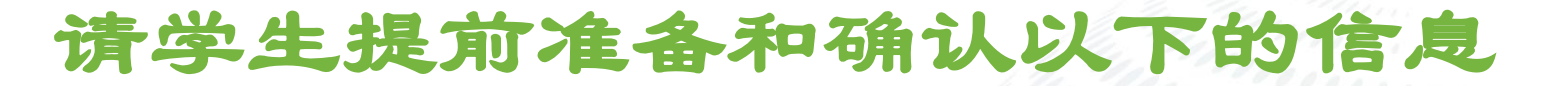

| 出生日期                                 | 出生日期与考生报名及参加考试携带的证件保持一致。<br>注:考生出生日期必须晚于2000年5月31日,才可以报名                      |    |
|--------------------------------------|-------------------------------------------------------------------------------|----|
| 性别                                   | 下拉菜单选择                                                                        |    |
| 电子邮件地址                               | 必须输入与College Board student account/MyAP account绑定的相同Email,用于接收报名确认邮件和必要时的通知邮件 |    |
| 确认电邮                                 | 必须输入与College Board student account/MyAP account绑定的相同Email,用于接收报名确认邮件和必要时的通知邮件 |    |
| 手机                                   | 个人联系手机(只输入数字)                                                                 |    |
| 街道地址行1                               | 请用英文或拼音输入家庭地址,地址较长的请分成2-3行                                                    | l, |
| 街道地址行2                               | 英文或拼音输入家庭地址2                                                                  |    |
| 街道地址行3                               | 英文或拼音输入家庭地址3                                                                  |    |
| 城市                                   | 拼音输入家庭地址所在城市 ————————————————————————————————————                             |    |
| 国家/地区                                |                                                                               |    |
| Grade                                | 下拉菜单选择年级                                                                      | 1  |
| Preferred Language                   | 下拉菜单选择常用语言                                                                    |    |
| Parent/Guardian 1 Education<br>Level | 下拉菜单选择一位监护人教育学历                                                               |    |

注意:报考多门科目的学生对每个科目需同样操作,并确保所有个人信息输入 完全一致,任何误差将影响报名结果。

PROMETRIC

### 请学生提前准备和确认以下的信息

○ 报名缴费成功后,

1) 所有报考信息将不允许更改(即考生个人信息不允许修改,报考科目也不能增加或 删减,同一学生报考多门科目时所有个人信息必须完全一致)

2)不能变更考点及考试时间,不能退考,考试费不予退还。请考生在进行报名前慎重 核对所有以上报考信息和报考科目,确认无误后,再完成ProScheduler网上报名缴费。

您须准备支付宝账号,可在支付宝官方网站注册获取,或者由家人支付宝代付。
 (注意:在进行支付操作时,切勿关闭浏览器窗口或离开本页面,直到在浏览器窗口中看到成功的Prometric确认页面。在支付宝付款完成界面,请务必点击返回商家页面!!!)

#### musiContinuo da misoria la non y 81 fair 116 fu

### ProScheduler 报名及缴费流程操作指导

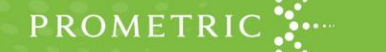

电脑的准备

- 电脑系统: AP考试网上报名要求您使用连接互联网的电脑,并装有浏览器,建议使用原版火狐或谷歌浏览器。推荐显示分辨率设为 1280\*1024(及以上),请勿使用手机和平板电脑。
- 电脑须安装简体中文输入法,以输入考生中文姓名。在汉字输入状态下,须采取半角方式输入数字。

# https://proscheduler.prometric.com/

访问Prometric网址 - <u>https://proscheduler.prometric.com/</u> language下拉菜单中选
 择: 中文, 如图所示,进入中文页面 (第12页所示页面)

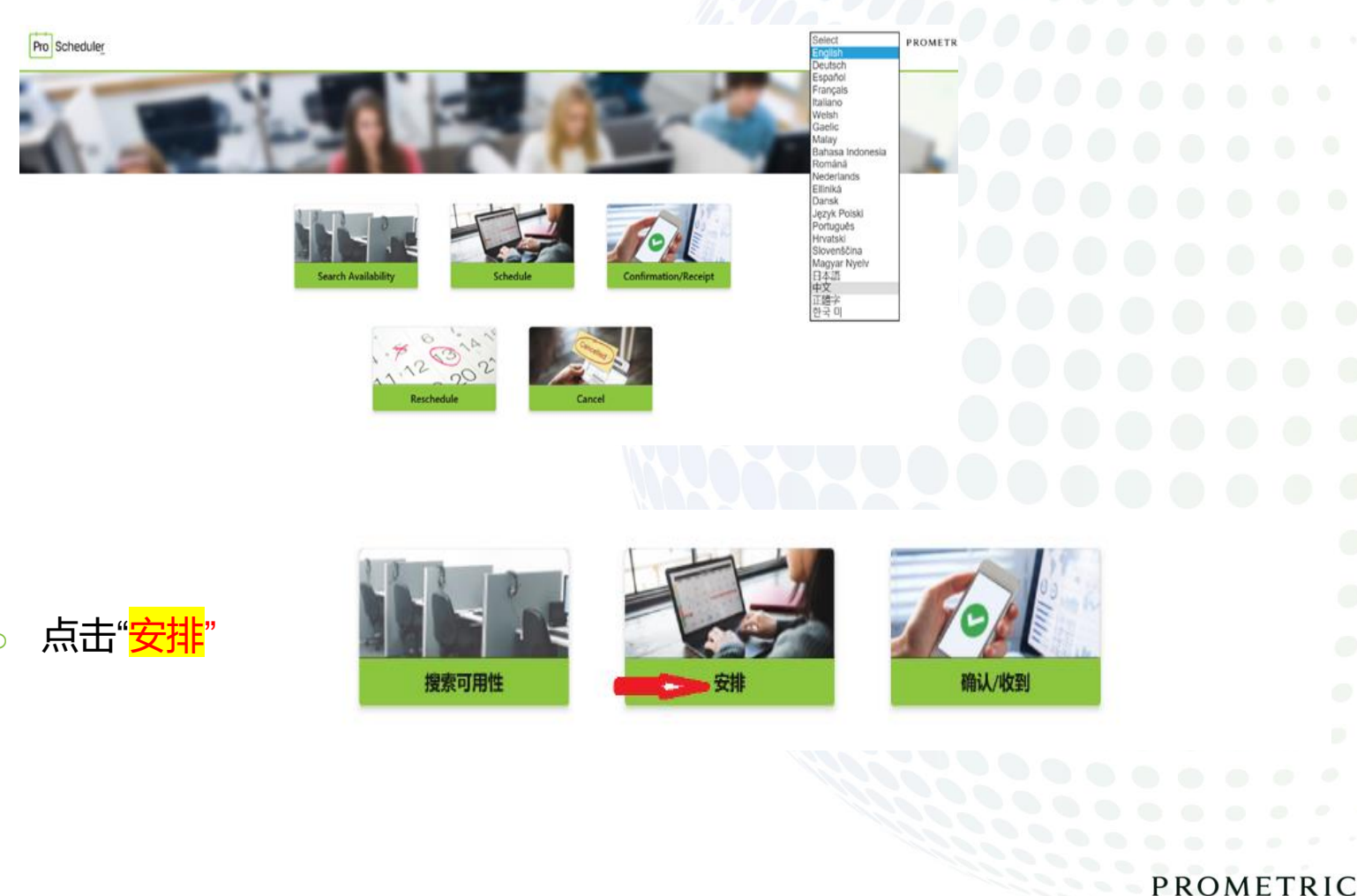

#### ○ 选择一个考试主办方: College Board – AP Exams

#### 选择一个计划: College Board – AP Exams, 完成选择后, 点击下一步按钮, 如图 所示

| Pro Scheduler |                                       | 语言<br>中文   | ▼ PROMETRIC                                                                    |
|---------------|---------------------------------------|------------|--------------------------------------------------------------------------------|
| 安排预约          | 选择一个考试主办方<br>College Board - AP Exams | ~          | 考试主办方:<br>College Board - AP Exams<br><b>计划名称:</b><br>College Board - AP Exams |
|               | 选择一个计划<br>College Board - AP Exams    | ~          |                                                                                |
|               | $\overline{\bullet}$                  | $\bigcirc$ |                                                                                |
|               |                                       |            |                                                                                |
|               |                                       |            |                                                                                |
|               |                                       |            |                                                                                |
|               |                                       |            |                                                                                |

### 欢迎考生参加AP考试页面

# 如果考生对AP考试报名流程仍有疑问,可以在这个页面点击链接浏览AP考试网站 和操作手册,如果没有问题点击下一步按钮 如图所示

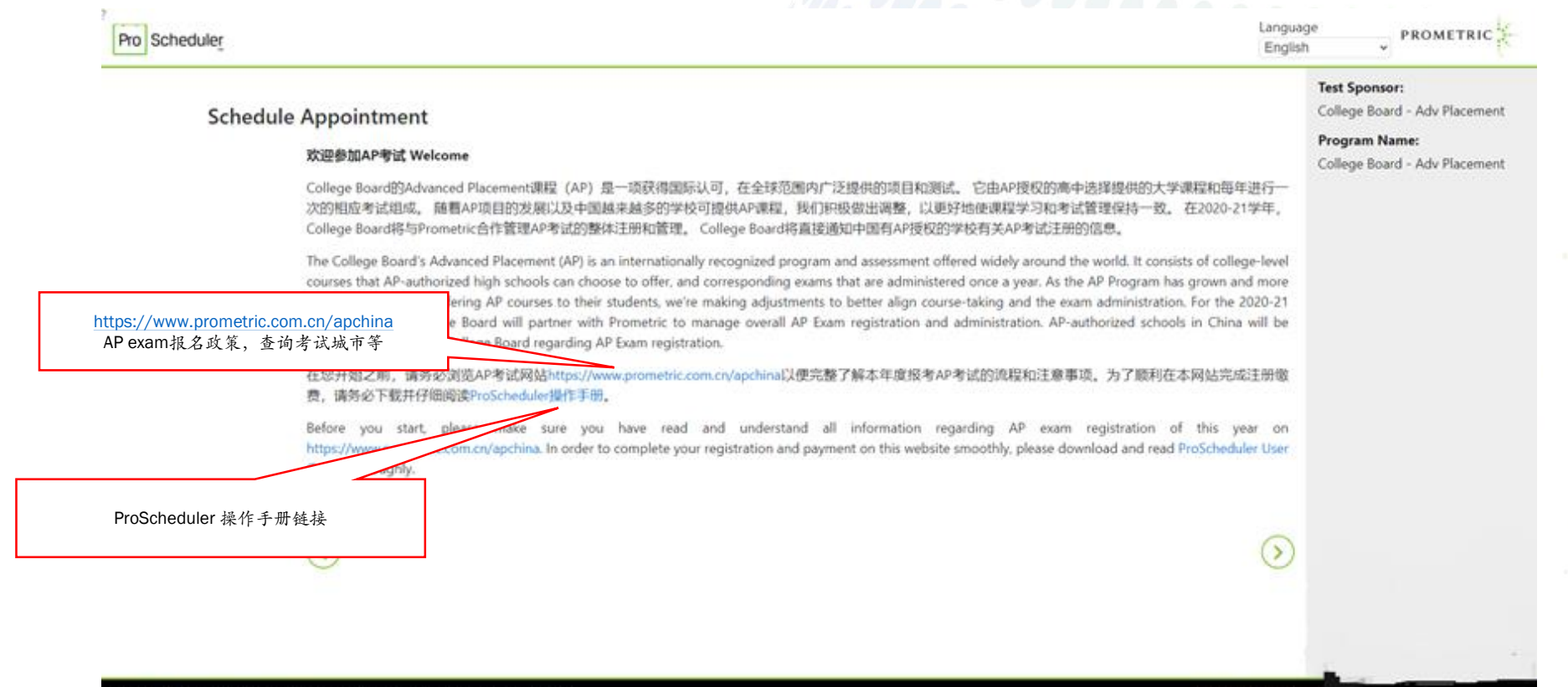

Trusted Provider of Market Leading Test Development and Delivery Solutions

PROMETRIC

报名考试政策声明,请仔细阅读声明,并拉动滚动条到最下端,须勾选"本人确认"
 和"我同意"二项,才可以点击下一步按钮如图所示

| eduler |                                                                                                    | 语言中文                                | ▼ PROMETRI                                  |
|--------|----------------------------------------------------------------------------------------------------|-------------------------------------|---------------------------------------------|
| 安排蒲约   |                                                                                                    |                                     | 考试主办方:<br>College Board - Adv Placem        |
| XHHXSJ | 11.5%上2000年時時時代6月11月60日7,F10日6日6、1322年11996年11996年12996年12996年51280032990,6669751186897551199095990,6669751189<br>性和完整性。支持生物识别的登记系统会将指纹图像转变成数字图像,从而用于身份验证、检测和预防废计和虚制转述、保持考试流程的完整性以及提高考<br>的安全性。为安全起见,所有生物识别数据都会安全地带输并储存在 Prometric 的中央数据中心。Prometric 负责管理数据的安全性和机密性,保护其免疫<br>权的访问、使用、披露或修改,并按照适用的法律保留并销级数据。 | <sup>103.54 ±</sup><br>试中O 个<br>注释授 | <b>计刻名称:</b><br>College Board - Adv Placeme |
|        |                                                                                                    | 抚权为                                 |                                             |
|        | 综注册考试。若您不同意我们收集、传输、处理、使用和储存您的个人数据,则须与您的考试主办方联系。<br>我确认,通过述中下面的"我同意",即表示我明确同意按照我的考试主办方的要求改集和处理我的个人数据,这可能包括把版和音频录制内容和/或生物识别<br>及参试状理。除于我们基本形式的现象考试主心方或表示通过www.prometric.com/datasabiet.exuess.营命地输回回音乐、不能处理回音体、不能处理回音体、                                                                                       | 國際以                                 |                                             |
|        | 您是否同意按照 Prometric 隐私权政策收集、处理、使用和储存您的个人数据和信息(包括视频和音频录制内容),以及生物识别数据(应考试主办方要求                                                                                                    | 2) 7                                |                                             |
|        | 97本人職认,本人已年講 18 周岁,或本人是数据主体和/或考生的家长或监护人,且本人有权就个人数提收集和处理相关事宜进行以下选择。<br>● 我同意                                                                                                    |                                     |                                             |
|        | ○我不同意                                                                                                    | ~                                   |                                             |
|        |                                                                                                    | >0                                  |                                             |
|        |                                                                                                    | U                                   |                                             |
|        |                                                                                                    |                                     |                                             |

Career Opportunities | Terms | Ethics | ©2020 Prometr

PROMETRIC

13

usted Provider of Market Leading Test Development and Delivery Solutions

- ○ 如图1所示-输入资格号码:有AP ID的学生输入AP ID,没有AP ID,输入学校报名

   时提供中国居民身份证号码,外籍考生输入护照号码
- 考生本人姓氏的汉语拼音的前4个字母(例如: Zhang, 只需输入Zhan) 大小写字
   母均可, 点击"提交"开始资格码检索。
- 如果未检索到您输入的资格码-如图2所示,请联系你所在学校负责AP报名的老师确 认资格码信息。

|                                 |                                              |                                 | 图 1                                                                               |               |                                                                |               |    |  |           |                                                                                                    |
|---------------------------------|----------------------------------------------|---------------------------------|-----------------------------------------------------------------------------------|---------------|----------------------------------------------------------------|---------------|----|--|-----------|----------------------------------------------------------------------------------------------------|
| Pro Scheduler                   |                                              |                                 | 新言<br>中文 PROMETRIC                                                                | Dom           |                                                                |               |    |  |           |                                                                                                    |
| 安排预约                            | 考试选择                                         |                                 | 考試主か方:<br>College Board - Adv Placement<br>计划名称:<br>College Board - Adv Placement |               |                                                                | 图 2           |    |  |           |                                                                                                    |
|                                 |                                              |                                 |                                                                                   | Pro Scheduler |                                                                |               |    |  | 语言<br>中文  |                                                                                                    |
|                                 | · 图元必续学校<br>· 實驗帶發詞<br>· 質統筋筋 4 个字符:         | AP ID 没有AP ID 約为銀行<br>件号码<br>原文 | ία<br>Ι                                                                           | 安排预约          | <b>考试选择</b><br>组织-输入的研究和可能无法研究, <b>抽查试</b> 。                   |               |    |  |           | <b>考试主办方:</b><br>College Board - Adv Placement<br><b>计初名称:</b><br>College Board - Adv Placement<br><b>資格信息:</b><br>12345 |
|                                 | 0                                            |                                 | 0                                                                                 |               | 資格信息                                                           |               |    |  | ^         | 考试名称:<br>Error Occured                                                                                                   |
|                                 | 0                                            |                                 |                                                                                   |               | <ul> <li>水水の雪子段</li> <li>資格号码:</li> <li>姓氏的前 4 个字符:</li> </ul> | 12345<br>zhan | 握交 |  |           |                                                                                                    |
|                                 |                                              |                                 |                                                                                   |               | $\overline{\mathbf{O}}$                                        |               |    |  | $\supset$ |                                                                                                    |
| Trusted Provider of Market Lead | ting Test Development and Delivery Solutions | Career Opp                      | ortunities   Terms   Ethics   ©2020 Prometri                                      |               |                                                                |               |    |  |           |                                                                                                    |

PROMETRIC

### 检索通过后,如图所示,会显示出对应您资格码的所有报考科目,每次请选择一科 进行报名缴费,点击下一步按钮

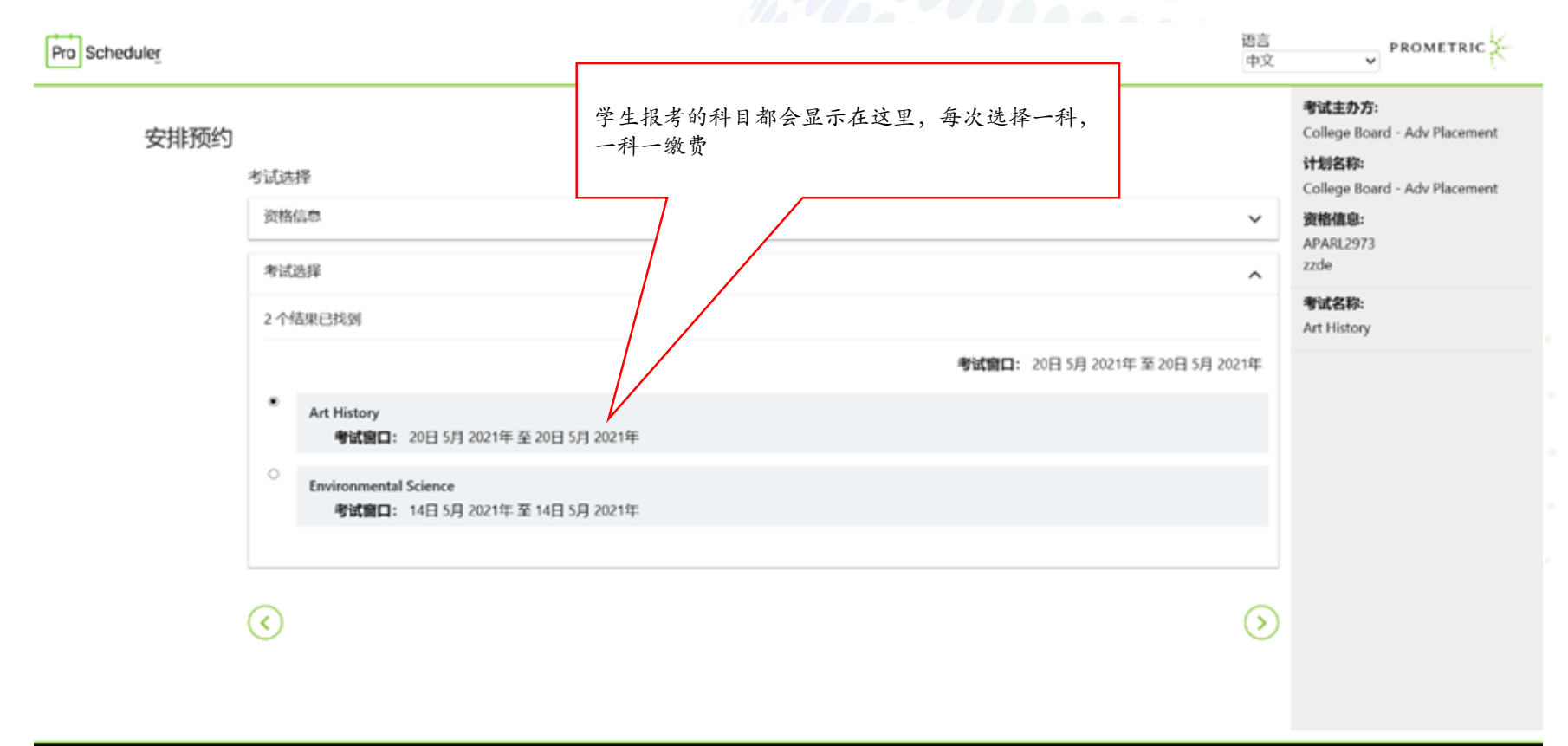

Trusted Provider of Market Leading Test Development and Delivery Solutions

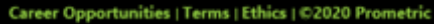

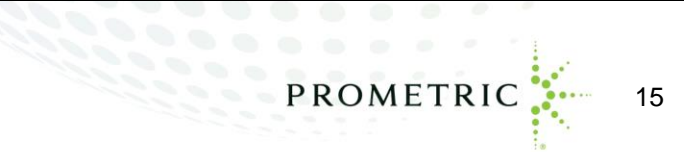

 查找考试中心—输入考点城市名称并按回车键锁定考试城市(须在报考前浏览 <u>https://www.prometric.com.cn/apexamlocation</u>页面进行查询),请勿改动日期, 点击下一步,进入座位锁定页面如图所示

| Scheduler |                                                                                                   |                                                        |                                 | 语言<br>中文 |                                                                                                    |
|-----------|---------------------------------------------------------------------------------------------------|--------------------------------------------------------|---------------------------------|----------|----------------------------------------------------------------------------------------------------|
| 安排预约      | 查找一个考试中心<br>请给入您的首选地点和日期范围,以查找考试中心。<br>如果返回的可用日期和时间不适合您的安排,可以将<br>以下项目的日程安排: Physics C: Mechanics | 在安排预约之前,具体情况可<br>在下一页更新地点和日期范围。                        | 能会发生变化。                         |          | 考试主办方:<br>College Board - Adv Placement<br>计划名称:<br>College Board - Adv Placement<br>资格信息:<br>APPHM2901<br>zzde |
| 输入学校所 ↓   | 大东,中国                                                                                             |                                                        |                                 |          | 考试名称:<br>Physics C: Mechanics                                                                                   |
| 试地点)      | 开始日期                                                                                              |                                                        | 结束日期                            |          | rights et incontines                                                                                            |
|           | 2021/05/03                                                                                        | 8                                                      | 2021/05/03                      | 8        |                                                                                                    |
|           | $\odot$                                                                                           |                                                        |                                 | $\odot$  |                                                                                                    |
| 特别        | 1提醒:下列城市<br>注指导输入,才能                                                                              | 战市 輸入考点<br>茶州 Suzhou n<br>重庆 chongqin<br>エ阴 Jiangyin 2 | 名称<br>ew或者苏州<br>gshi或者重庆市<br>E格 |          |                                                                                                    |

Trusted Provider of Market Leading Test Development and Delivery Solutions

Career Opportunities | Terms | Ethics | ©2020 Prometric

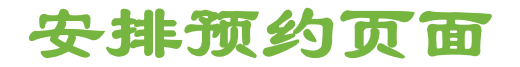

如图所示,点击考试日期,你将具体考试时间,选中考试日期和时间就会显示锁定 座位日期和开始时间。

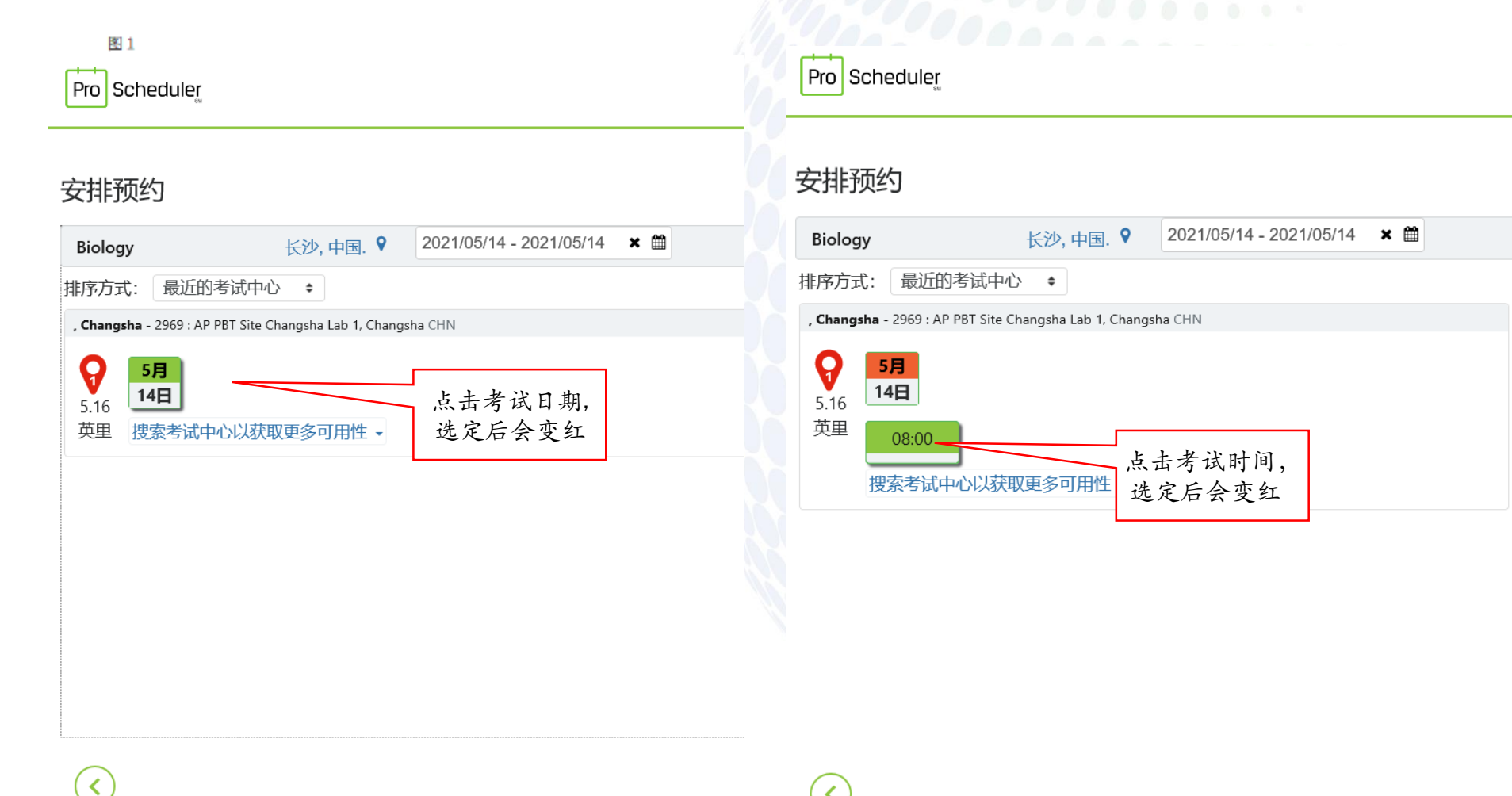

<

 如图所示,选中考试日期和时间就会显示锁定座位日期和开始时间,点击下一步 (请忽略地址和地图,具体考场信息将在1月31日前通知)

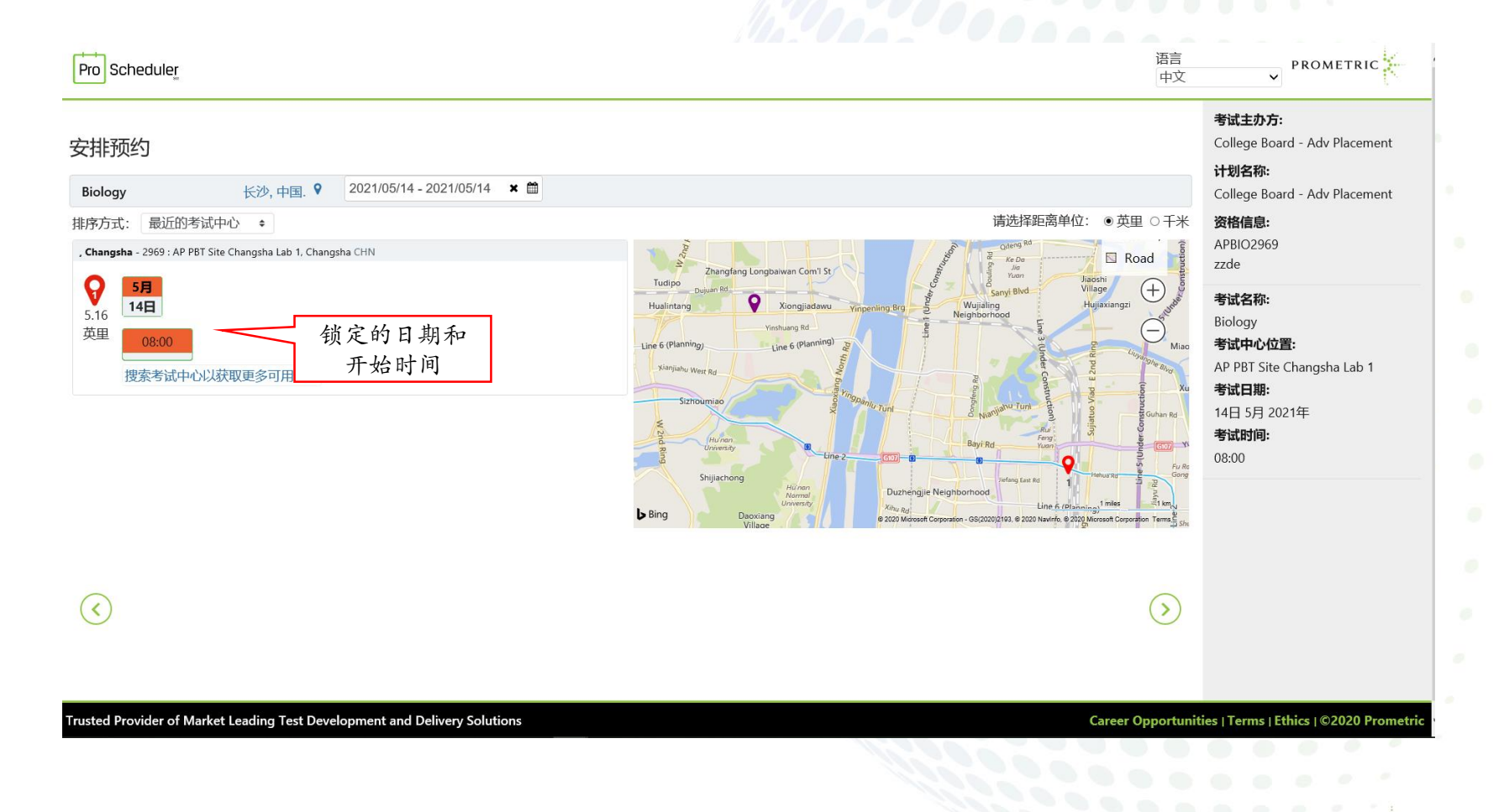

PROMETRIC

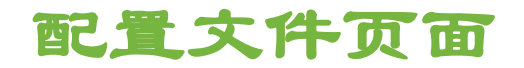

 如图所示-从此页面开始您已经锁定了一个考试座位,在计时内必须完成所有带\*必 填字段,如果超时,将无法付款,可以返回到考试城市页面或者关闭此网页重新开 始报名操作!!! 请打开提前准备并确认好的个人信息表格,逐条复制粘贴。然后 点击下一步

| Pro Scheduler              | 路音<br>整有 14:48 分钟的时间完成想的预约。                                                                                                |                                                                                                    |
|----------------------------|----------------------------------------------------------------------------------------------------|----------------------------------------------------------------------------------------------------|
|                            | 配置文件<br>用于安排预约的姓名信息必须与您的身份证件上显示的姓名完全一致。读身份证件必须是政府颁发的有效身份证。考试主办方可能有其他身份证件政策。有关详细信息,请咨询您的考试主办方。<br>• 表示必填字段<br>• School Code | 考试主办方:<br>College Board - Adv Placement<br>计划名称:<br>College Board - Adv Placement<br>资格信息:<br>APENV2971<br>zzde |
|                            | 690999    SchoolName  690999   AP ID  690999   MPT                                                                         | 考试名称:<br>Environmental Science<br>考试中心位置:<br>AP PBT Site Hefei Lab 1<br>考试日際:<br>14日 5月 2021年<br>考试印刷:          |
|                            | zzdemo<br>• 名字<br>zzdemo<br>• 政府 ID                                                                                        | 12:00                                                                                                    |
|                            | * 政府 ID 签发国家/地区<br>* Legal First (Given) Name                                                                              |                                                                                                    |
| Trusted Provider of Market | Leading Test Development and Delivery Solutions Career Opport                                                              | unities   Terms   Ethics   ©2020 Prometric                                                                      |
| 注意:请礼<br>进入支付了             | 车计时器倒数剩余11分钟以前完成填写及确认所有个人信息<br>页面,否则将需要重新开始。                                                                               | PROMETRIC                                                                                                    |

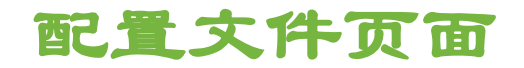

 如图所示-从此页面开始您已经锁定了一个考试座位,在计时内必须完成所有带\*必 填字段,如果超时,将无法付款,可以返回到考试城市页面或者关闭此网页重新开 始报名操作!!! 请打开提前准备并确认好完全准确的个人信息表格,逐条复制粘 贴。然后点击下一步

| * Legal First (Given) Name                              |   |  |
|---------------------------------------------------------|---|--|
| • Legal Last (Family) Name in Chinese                   |   |  |
| <ul> <li>Legal First (Given) Name in Chinese</li> </ul> |   |  |
| * 出生日期                                                  |   |  |
| YYYY/MM/DD                                              |   |  |
| * 性别                                                    |   |  |
| 选择                                                      | ~ |  |
| * 电子邮件地址                                                |   |  |
| • 确认电邮                                                  |   |  |
| 家庭 (晚上) 电话                                              |   |  |
| * <b>F</b> IL                                           |   |  |
| * 街道地址行 1                                               |   |  |
| 街道地址行 2                                                 |   |  |
|                                                         |   |  |

20

# 注意:请在计时器倒数剩余11分钟以前完成填写及确认所有个人信息,进入支 PROMETRIC 付页面,否则将需要重新开始。

Copyright 2020 Prometric. All rights reserved.

Trusted Provider of Mar

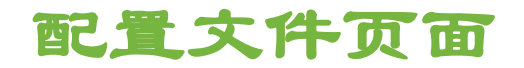

 如图所示-从此页面开始您已经锁定了一个考试座位,在计时内必须完成所有带\*必 填字段,如果超时,将无法付款,可以返回到考试城市页面或者关闭此网页重新开 始报名操作!!! 请打开提前准备并确认好完全准确的个人信息表格,逐条复制粘 贴。然后点击下一步

| 0 Prometric |
|-------------|
|             |
| 2           |
|             |
|             |
|             |

Truste

注进

### 预约验证页面

# 如图所示-核实此页面的报名信息和付款金额,考点地址会在2021年1月31日前公布 并通知给学校和考生,请关注AP考试网站的更新信息

| Pro Scheduler             |                                                                                                    | 语言<br>中文          | ▼ PROMETRIC                                                          |
|---------------------------|----------------------------------------------------------------------------------------------------|-------------------|----------------------------------------------------------------------|
|                           | 您有 03:58 分钟的时间完成您的预约。                                                                                                    |                   | 老试主办方:                                                               |
| 预约 验证                     |                                                                                                    |                   | College Board - Adv Placement<br>计划名称:                               |
| 您必须验证以下信息,然质              | 点击"完成预约"以完成您的事务.                                                                                                    |                   | College Board - Adv Placement                                        |
| 个人详情                      | zzdemo zzdemo                                                                                                    |                   | 资格信息:<br>APPHM2901                                                   |
| 地址:<br>电子邮件:              | Raycom A 406<br>xin.liang@prometric.com                                                                                                    |                   | zzde                                                                 |
| 预约详情                      |                                                                                                    |                   | Physics C: Mechanics<br>考试中心位置:                                      |
| 5月<br>03日                 | AP PBT Site Beijing Lab 1 日期周一, 03日 5月 2021年(12:30 - 14:00)<br>考试: Physics C: Mechanics<br>Beijing 1, Address To Be Sent 60 days prior to<br>testing, Beijing, 100190, CHN 年1月31日前公布在<br>AP考试网站 |                   | AP PBT Site Beijing Lab 1<br>考试日期:<br>03日 5月 2021年<br>考试时间:<br>12:30 |
| 付款详情                      |                                                                                                    |                   |                                                                      |
| ·                         | 价钱                                                                                                    |                   |                                                                      |
| 1. <b>考试:</b> Ph<br>考试表   | svics C: Mechanics<br>: ¥1,380.00                                                                                                    |                   |                                                                      |
| Prometric <u>!</u>        | 2定地承诺保护您的隐私。未经您的许可,我们不会向第三方披露您的任何特定个人身份信息。                                                                                                    |                   |                                                                      |
| $\checkmark$              |                                                                                                    | $\bigcirc$        |                                                                      |
| Trusted Provider of Marke | t Leading Test Development and Delivery Solutions Ca                                                                                                    | reer Opportunitie | s   Terms   Ethics   ©2020 Prometric                                 |
| 注意:请礼<br>付页面, 礼           | 生计时器倒数剩余11分钟以前完成填写及确认所有个人信息,<br>否则将需要重新开始。                                                                                                    | 进入支               | PROMETRIC                                                            |

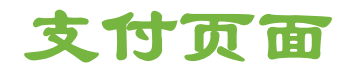

如图所示,只能选择Alipay支付宝(可以代付),输入考生名和姓拼音后,计时器剩余时间超过11分钟,就可以点击完成预约按钮,进入支付页面。

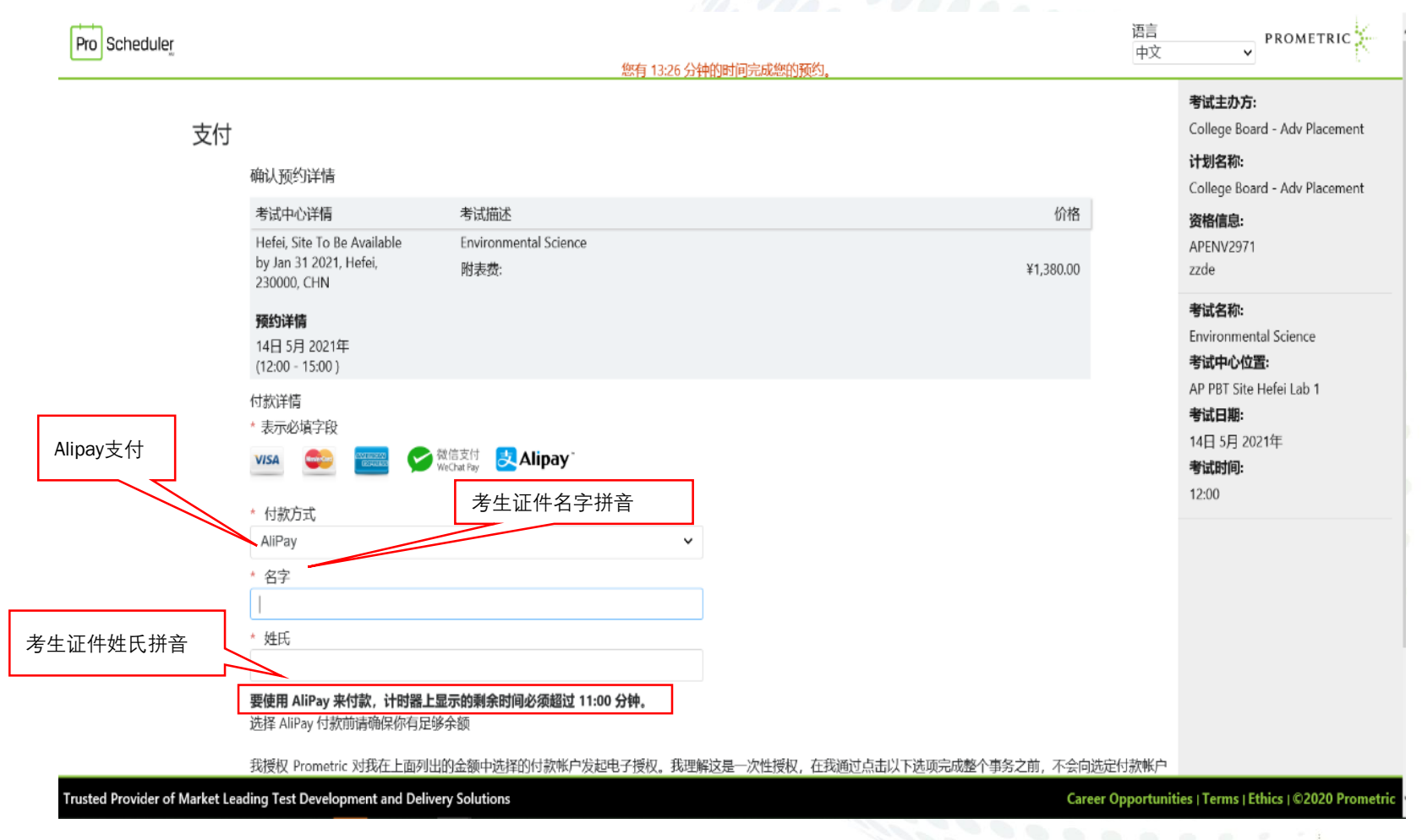

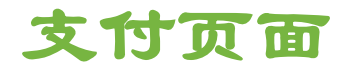

注意:此时如果计时器上剩余必须超过11:00分钟,否则锁定座位时间就已用完,完成预约按钮将是灰色无法点击。需要关闭网页重新打开 ProScheduler 进行报名流程操作!!!

| ProScheduler                                                                     | 您有 09:39 分钟的时间完成您的预约。   | 语言<br>中文                                                                                                    |  |
|----------------------------------------------------------------------------------|-------------------------|----------------------------------------------------------------------------------------------------|--|
| 支付<br>・<br>・<br>・<br>・<br>・<br>・<br>・<br>・<br>・<br>・<br>・<br>・<br>・              | L分钟,<br>价格<br>¥1,380.00 | 考试主办方:<br>College Board - Adv Placement<br>计划名称:<br>College Board - Adv Placement<br>资格信息:<br>APBIO2969<br>zzde |  |
| <b>预约详情</b><br>14日 5月 2021年<br>(08:00 - 11:00)<br>付款详情<br>* 表示必填字段<br>VISA       | *                       | 考试名称:<br>Biology<br>考试中心位置:<br>AP PBT Site Changsha Lab 1<br>考试日期:<br>14日 5月 2021年<br>考试时间:<br>08:00            |  |
| AliPay * 名字 * 姓氏 <b>要使用 AliPay 来付款,计时器上显示的剩余时间必须超达</b><br>选择 AliPay 付款前请确保你有足够余额 | ✓<br>± 11:00 分钟。        |                                                                                                    |  |

我授权 Prometric 对我在上面列出的金额中选择的付款帐户发起电子授权。我理解这是一次性授权,在我通过点击以下选项完成整个事务之前,不会向选定付

Trusted Provider of Market Leading Test Development and Delivery Solutions

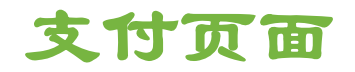

点击完成预约按钮后,如图所示-会显示支付宝二维码,使用支付宝账号支付:进行扫码支付,同时,请记录下支付宝提供的交易号码(支付号),以便日后核对和查询付款。(注意:在进行支付操作时,切勿关闭浏览器窗口或离开本页面,直到在浏览器窗口中看到成功的Prometric确认页面。在支付宝付款完成界面,请务必点击返回商家页面!!!)

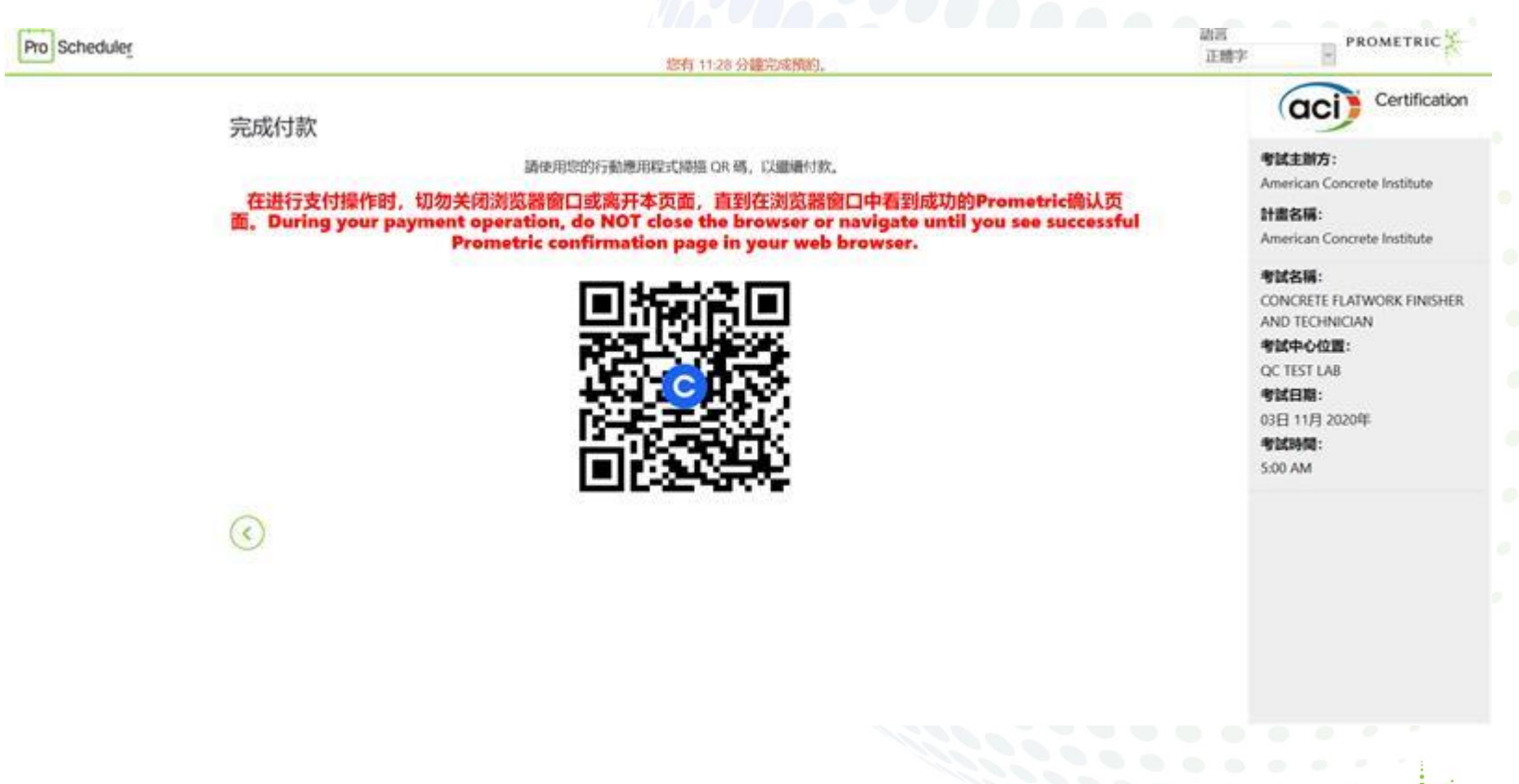

PROMETRIC

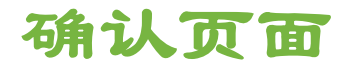

 通常情况下,报名系统会立即收到您的付款确认,返回商家界面,您会看到报名成 功确认信息(会看到850开头的16位数字的确认号),截屏或者拍照,打印保存确 认页。

| Pro Scheduler     |                                                                                               | 语言<br>中文   | ļ  |    |         |
|-------------------|-----------------------------------------------------------------------------------------------|------------|----|----|---------|
|                   |                                                                                               |            |    |    |         |
|                   |                                                                                               | 🚩 打印 确认 收到 |    |    |         |
| 预约 摘要             |                                                                                               |            |    |    |         |
| ● 预约确认            |                                                                                               |            |    |    |         |
| 确认号: 000000009    | )913497                                                                                       |            |    |    |         |
| 🔀 确认电子邮件已发        | 送至 h ———————————————————————————————————                                                      |            |    |    |         |
| 个人详情              |                                                                                               |            |    |    |         |
| 姓名:<br>电子邮件:      | Alan Wu<br>huawei.wu@prometric.com                                                            |            |    |    |         |
| 预约详情              |                                                                                               |            |    |    |         |
| <b>10月</b> A      | + OMNI test site 日期 周二, 27日 10月 2020年 (1:00 上午 - 1:30 上午) 状态: 预定的                             |            |    |    |         |
| <b>27日</b> 考<br>W | CONCRETE FLATWORK FINISHER AND TECHNICIAN     Witerling address, sen2     Iden JFDATTER: ETM. |            |    |    |         |
| Bá                | Ramore, 21224, USA                                                                            |            |    |    |         |
|                   |                                                                                               | 30 分钟      |    |    |         |
| 付款详情              |                                                                                               | ///        |    |    |         |
|                   |                                                                                               | 价钱         |    |    |         |
| 1. 考试: (          | MORETE IS AT WORK FINISHER AND TECHNICIAN                                                     |            |    |    |         |
| 考试。               | p.                                                                                            | 600.02     |    |    |         |
|                   |                                                                                               | *          | RO | MF | TRIC 26 |
|                   |                                                                                               |            |    |    | 20      |

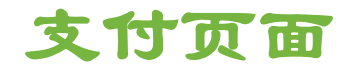

支付异常情况:

- 付款不成功,须重新开始报名流程。多数原因是因为网速问题,请您稍后重试或者 更换其他网络,或者改用他人Alipay尝试。
- 付款成功,返回到商家界面,但是没有看到确认界面。请发送Email 到下面邮箱
   <u>APExam2021@prometric.com</u> 说明情况,并附上支付宝提供的交易号码(支付号)
   /带有支付宝交易号码的成功付款的截屏,或者拨打AP考试呼叫中心咨询电话寻求帮助。

27

PROMETRI

请按如下格式发送邮件,以便我们及时查询回复邮件

邮件主题: 付款成功, 但未看到/收到确认

正文内容:

- 1. 授权登陆注册缴费的资格码 (AP ID, 身份证/外籍护照号)
- 2. 考生姓名拼音:
- 3. 商家订单号:
- 4. 成功付款的Alipay支付宝截屏:

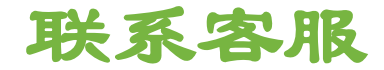

### • Hotline 400-842-7742

# <u>APExam2021@prometric.com</u>

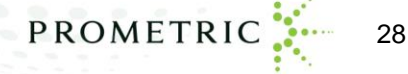

# Thank you!

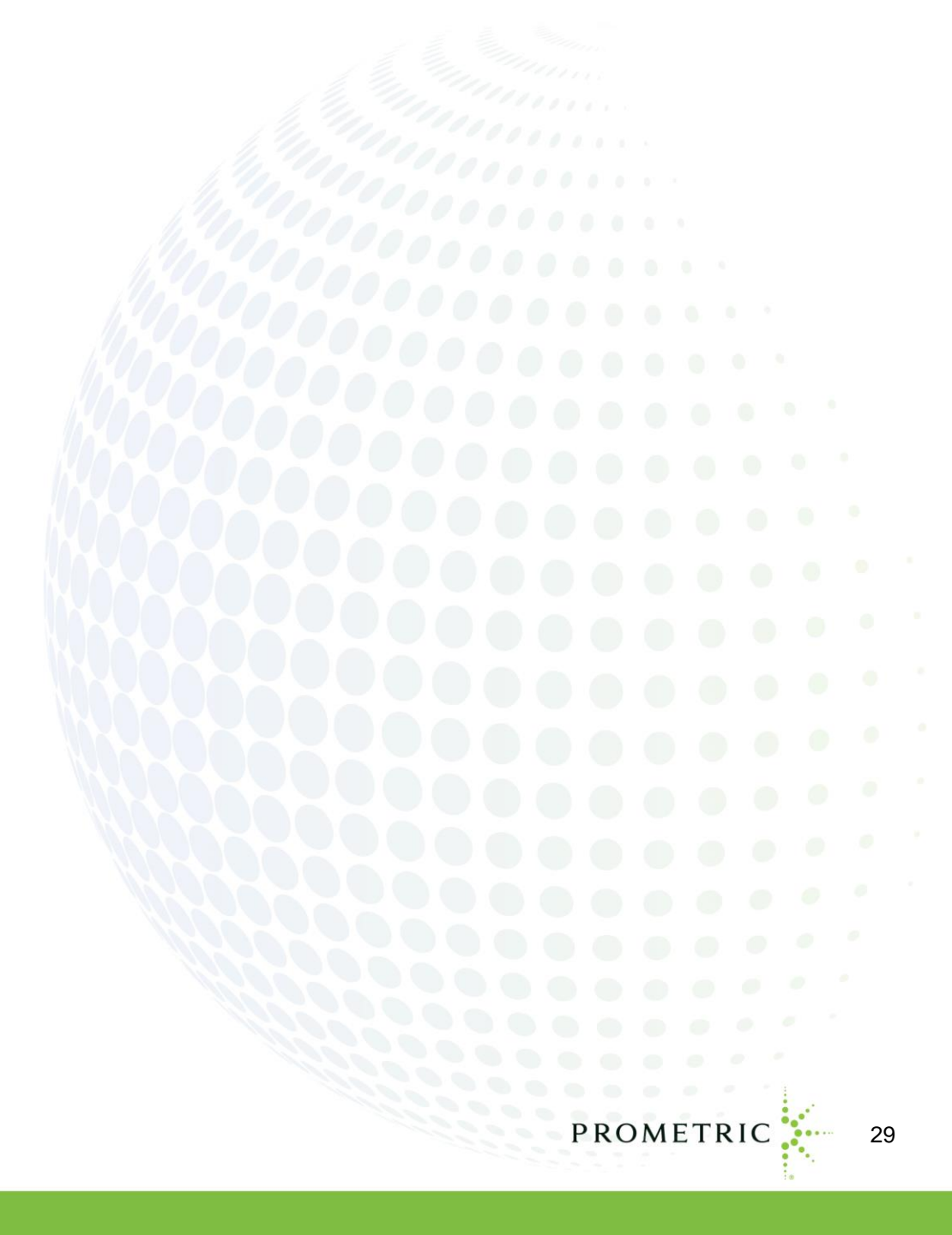